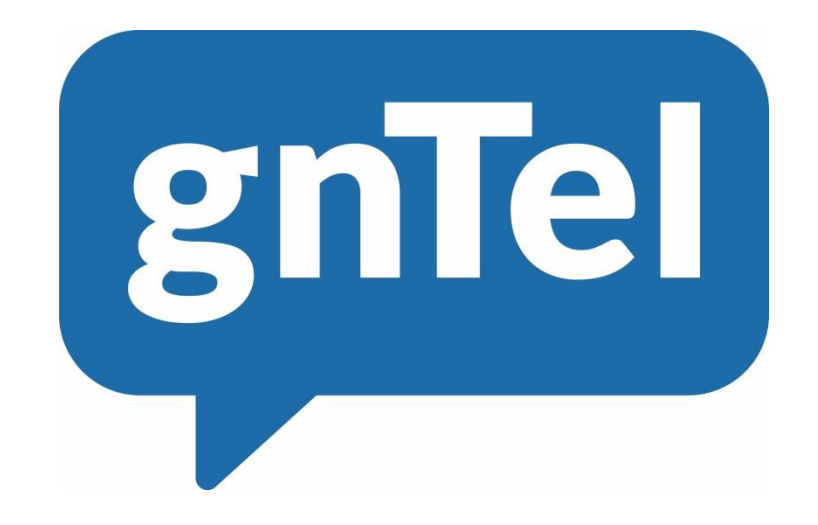

# **OpenScape Business**

# How to: Konfiguration gnTel SIP Trunk

# Inhalt

| Benutzerdaten                                                                                               | 2  |
|----------------------------------------------------------------------------------------------------|----|
| IP ranges                                                                                                   | 2  |
| Codecs                                                                                                    | 2  |
| Provisioning Interface                                                                                      | 3  |
| Trunk Account Einstellungen                                                                                 | 3  |
| Einrichtung über Wizard                                                                                     | 4  |
| Internet-telefonie                                                                                          | 4  |
| Provider-Konfiguration                                                                                      | 5  |
| Neuer Internet-Telefonie Teilnehmer                                                                         | 6  |
| Bandbreite/Upstream                                                                                         | 8  |
| Status ITSP                                                                                                 | 9  |
| Einrichtung von Teilnehmer-Durchwahlen Gehen Sie zu "Einrichtung – Endgeräte / Teilnehmer -<br>IP Endgeräte | .1 |

# Anpassungsverlauf

| Datum      | Version | Änderungen                                                                                                    |
|------------|---------|----------------------------------------------------------------------------------------------------|
| 08.08.2017 | 1.0     |                                                                                                    |
| 15.05.2018 | 1.1     | Stun is deaktiviert, Serveradresse ist verändert in voip.gntel.eu und Rufweiterleitung (302) wird unterstützt |
| 10.09.2024 | 1.2     | redaktionelle Änderungen                                                                                      |
|            |         |                                                                                                    |

**Hinweis**: Die Basis für dieses Dokument ist die zum Zeitpunkt der Zertifizierung aktuelle OpenScape Business. Da die OpenScape Business ständig weiterentwickelt wird, können sich künftig Eingabemasken und Oberflächen als auch die Anforderungen ändern. Die hier beschriebenen Einstellungen und Eingaben gelten dann sinngemäß.

## Benutzerdaten

Die kundenindividuellen Zugangsdaten mit Account Code und Passwort finden Sie im gnTel Provisioning Interface im Account Ihres Kunden unter Trunk Account.

| gnTel Provisioning Interface                                           |                                     |                                                                      | Welcome,                                                              | Change password   Log out |                 |                    |                        |
|------------------------------------------------------------------------|-------------------------------------|----------------------------------------------------------------------|-----------------------------------------------------------------------|---------------------------|-----------------|--------------------|------------------------|
| Home                                                                   | Overview Staff users View 6800      | C) C 7800 🔀                                                          |                                                                       |                           |                 |                    |                        |
| Welcome to the home page.                                              | Trunk account detail                |                                                                      |                                                                       |                           |                 |                    | > Edit                 |
| Search                                                                 | Account code                        | 6800 705                                                             | 100                                                                   |                           |                 |                    |                        |
| Search                                                                 | Context                             |                                                                      |                                                                       | _                         | Customer        |                    |                        |
| Concil                                                                 | Creation date                       | 1 August                                                             | 2017 17:06                                                            |                           | Password        | fYtCj: ZcPvA. /mhH |                        |
| Here, you can:<br>search for any type of object                        | 112 region                          | 06                                                                   |                                                                       |                           | Number of lines | 8                  |                        |
| <ul> <li>add/edit resellers</li> <li>add/edit regular users</li> </ul> | Call permissions                    | Ausland S<br>Deutschl<br>Deutschl                                    | Standard Tarife<br>and Festnetz<br>and Mobil                          |                           | Fallback number | None               |                        |
| <ul> <li>add/edit staff users</li> </ul>                               | Allowed IP range                    | 0.0.0/0                                                              |                                                                       |                           |                 |                    |                        |
| Or go directly to an object by code:                                   | Phone numbers forwarded to this tru | nk                                                                   |                                                                       |                           |                 |                    | Change inhound numbers |
| Customercode or accountcode                                            | Numbers                             | 02113<br>02113<br>02113<br>02113<br>02113<br>02113<br>02113<br>02113 | 18510<br>8511<br>8512<br>8513<br>8514<br>8515<br>8515<br>8516<br>8517 |                           |                 |                    |                        |
| Billing                                                                |                                     | 02113                                                                | 8518<br>18519                                                         |                           |                 |                    |                        |
| Reseller Billing                                                       | Advanced configuration              |                                                                      |                                                                       |                           |                 |                    |                        |
| Billing Sources                                                        | Comments (0)                        |                                                                      |                                                                       |                           |                 |                    |                        |
| Priceplans                                                             |                                     |                                                                      |                                                                       |                           |                 |                    |                        |
| Resellers                                                              |                                     |                                                                      |                                                                       |                           |                 |                    |                        |
| Customers                                                              |                                     |                                                                      |                                                                       |                           |                 |                    |                        |
| Phone Numbers                                                          |                                     |                                                                      |                                                                       |                           |                 |                    |                        |

### Registrierungsdaten

Die hier aufgelisteten Serverdaten dienen zu Ihrer Information. Alle Adressen sind im Profil hinterlegt und brauchen nicht geändert zu werden.

| Name gnTel Server | Funktion      | URL           | Port Nr. | Altern. Port Nr. |
|-------------------|---------------|---------------|----------|------------------|
| SIP Server        | Call Agent    | voip.gntel.eu | 5060     | 38388            |
| SIP Server        | Proxy Server  | voip.gntel.eu | 5060     | 38388            |
| STUN Server       | STUN          | stun.gntel.eu | 3478     |                  |
| NTP Server        | Date and zeit | ntp.gntel.eu  |          |                  |
| Media Gateway     | Audio         |               |          |                  |

#### **IP** ranges

IP ranges die auf dem Kundenprofil zugänglich sind.

| Netzwerk adresse | Netzmaske     | Alternative  | Explanation                         |
|------------------|---------------|--------------|-------------------------------------|
|                  |               | schreibweise |                                     |
|                  |               | Netzmaske    |                                     |
| 194.140.246.0    | 255.255.255.0 | /24          | Adressbereich ist 194.140.246.1 bis |
|                  |               |              | 194.140.246.255                     |
| 91.215.4.0       | 255.255.252.0 | /22          | Adressbereich ist 91.215.4.1 bis    |
|                  |               |              | 91.215.7.255                        |

### Codecs

Video Verbindungen werden über OpenScape Business nicht unterstützt.

| Codec | Netto datenrate | Erläuterung                   |  |  |
|-------|-----------------|-------------------------------|--|--|
| PCMA  | 64 kbit/s       | G.711 A-law                   |  |  |
| PCMU  | 64 kbit/s       | G.711 μ-law                   |  |  |
| G.729 | 8 kbit/s        | Einmalkosten wegen der Lizenz |  |  |
| H.263 | Variabel        | Video Codec                   |  |  |
| H.264 | Variabel        | Video Codec                   |  |  |

# **Provisioning Interface**

## Trunk Account Einstellungen

| gnTel Provisioning In                                                  | terface                                        |                      |                     | Welcome, r r | Change password   Log out |
|------------------------------------------------------------------------|------------------------------------------------|----------------------|---------------------|--------------|---------------------------|
| Home                                                                   | Overview Staff users Vie                       | ew - Emil Test DE- 📓 |                     |              |                           |
| Welcome to the home page.                                              |                                                |                      | и <sup>н</sup> 7 Т. | · · · · ·    |                           |
| Search Search                                                          | CRM Billing Technical                          |                      |                     |              |                           |
| Here, you can:                                                         | <ul> <li>Opening hours (0)</li> </ul>          |                      |                     |              |                           |
| <ul> <li>search for any type of object</li> </ul>                      | <ul> <li>Voicemail boxes (0)</li> </ul>        |                      |                     |              |                           |
| <ul> <li>add/edit resellers</li> <li>add/edit regular users</li> </ul> | Phone number ranges (1)                        |                      |                     |              |                           |
| <ul> <li>add/edit staff users</li> </ul>                               | Phone accounts (0)                             |                      |                     |              |                           |
| Or go directly to an object by code:                                   | Extensions (0)                                 |                      |                     |              |                           |
| Customercode or accountcode                                            | Trunk accounts (1)                             |                      |                     |              |                           |
| Search                                                                 |                                                |                      |                     |              | > Add account             |
|                                                                        | Account code                                   | Allowed IP range     | Created on          | Options      | Advanced configuration    |
|                                                                        | boo state                                      | Ai                   | 2017-00-01          | / conc /     | Advanced configuration    |
| 218                                                                    | Free-seating accounts (0)                      |                      |                     |              |                           |
| Billing                                                                | Fixed-mobile accounts (0)                      |                      |                     |              |                           |
| Reseller Billing                                                       | <ul> <li>Inbound configurations (0)</li> </ul> |                      |                     |              |                           |
| Billing Sources                                                        | Queues (0)                                     | > Queues (0)         |                     |              |                           |
| Priceplans                                                             | <ul> <li>CPS numbers (0)</li> </ul>            |                      |                     |              |                           |
| Resellers                                                              | <ul> <li>Webfax (0)</li> </ul>                 |                      |                     |              |                           |
| Customers                                                              | <ul> <li>Audio files (0)</li> </ul>            |                      |                     |              |                           |
| Phone Numbers                                                          | Customer-specific services                     | s (O)                |                     |              |                           |
|                                                                        |                                                |                      |                     |              |                           |

Nach der Anmeldung in das Provisioning-Interface gehen Sie auf die Kundenseite und klicken dann auf Trunk accounts -> Account Code

| gnTel Provisioning Interface Welcome            |                                       |                                                                                                    | Welcome,        | :  Change password   Log out |                          |
|-------------------------------------------------|---------------------------------------|----------------------------------------------------------------------------------------------------|-----------------|------------------------------|--------------------------|
| Home                                            | Overview Staff users View 680C C      | 2800 🖾                                                                                                 |                 |                              |                          |
| Welcome to the home page.                       | Trunk account detail                  |                                                                                                    |                 |                              | > Edit                   |
| Search                                          | Account code                          | 6800 205 300                                                                                           |                 |                              |                          |
| Search                                          | Context                               |                                                                                                    | Customer        | - Ei DE-                     |                          |
|                                                 | Creation date                         | 1 August 2017 17:06                                                                                    | Password        | fYtCj: ZcPv.k. /mhH          |                          |
| Here, you can:<br>search for any type of object | 112 region                            | 06                                                                                                    | Number of lines | 8                            |                          |
| add/edit resellers     add/edit regular users   | Call permissions                      | Ausland Standard Tarife<br>Deutschland Festnetz<br>Deutschland Mobil                                   | Fallback number | None                         |                          |
| <ul> <li>add/edit starr users</li> </ul>        | Allowed IP range                      | 0.0.0.0/0                                                                                              |                 |                              |                          |
| Or go directly to an object by code:            | Phone numbers forwarded to this trunk |                                                                                                    |                 |                              | > Change inbound numbers |
| Customercode or accountcode                     | Numbers                               | 021' V510<br>021 V511<br>02' 512<br>02 513<br>02 513<br>02 515<br>02 515<br>02 515<br>02 515<br>02 515 |                 |                              |                          |
| Billing                                         |                                       | 021 3518<br>021 8519                                                                                   |                 |                              |                          |
| Reseller Billing                                | Advanced configuration                |                                                                                                    |                 |                              |                          |
| Billing Sources                                 | Comments (0)                          |                                                                                                    |                 |                              |                          |
| Priceplans                                      |                                       |                                                                                                    |                 |                              |                          |
| Resellers                                       |                                       |                                                                                                    |                 |                              |                          |
| Customers                                       |                                       |                                                                                                    |                 |                              |                          |
| Phone Numbers                                   |                                       |                                                                                                    |                 |                              |                          |

#### Klicken Sie auf "Change inbound numbers"

| Edit trunk account "6130029800 | r                                                                                                    |
|--------------------------------|----------------------------------------------------------------------------------------------------|
| Numbers                        | 0857         100         Select the inbound numbers this trunk account should forward.           087         1           087         2           088         4           084         26                                                                                                 |
| Mangle number                  | 31501234567 or 4921123706582)     Full enumber (no. 31501234567 or 4921123706582)     Full E164 number (no. 31501234567 or 14921123706582)     Coord number (g. g. 0501234567 or 21123706582, ambiguousl)     Local number (g. 501234567 or 21123706582, ambiguousl)     Save and doore |

Ändern Sie das Format der Mangle-Nummer -> Full E.164 number including +

# Einrichtung über Wizard

#### Internet-telefonie

Gehen Sie zu "Einrichtung – Zentrale Telefonie – Internet-Telefonie"

| Startseite Administratoren | Einrichtung Experten-Modus Datensicherung Lizenzverwaltung Service-Center                                                        |   |
|----------------------------|----------------------------------------------------------------------------------------------------|---|
| Einrichtung                |                                                                                                    |   |
| ▼ Wizards                  | Zentrale Telephonie                                                                                                    |   |
| Grundinstallation          |                                                                                                    | • |
| Endgeräte / Teilnehmer     | Bearbeiten                                                                                                    |   |
| Zentrale Telefonie         | Zugangsparamter des internet-teletonie Service Provider (11SP) Z.B. User-Account, Passwort, SIP-Rumummer                         |   |
| User-Telefonie             | Bearbeiten Zugangsrufnummer für integrierte Voicemail. Einrichtung von Sprachboxen                                               |   |
| UC Suite                   | Telefonbuch / Kurzwahl                                                                                                    |   |
| Circuit                    | Bearbeiten Einrichtung von zentralen Kurzwahlzielen für das Systeminterne Telefonbuch                                            |   |
|                            | Bearbeiten Bearbeiten Einrichtung von multi ITSP Verbindungen                                                                    |   |
|                            | Bearbeiten Gesprächsdatenerfassung<br>Einrichtung von Verbindungsparameter der Gesprächsdatenerfassung für Gebührenapplikationen |   |
|                            | Bearbeiten Bearbeiten Einspielen von neuen Melodien und Ansagen für die Wartemusik und Ansage vor dem Melden                     |   |
|                            |                                                                                                    |   |
|                            |                                                                                                    |   |
|                            |                                                                                                    |   |
|                            |                                                                                                    |   |
|                            |                                                                                                    |   |
|                            |                                                                                                    |   |
|                            |                                                                                                    |   |

| Einrichtung - Wizards - Zentrale Telephonie - Internet-Telefonie                                                                                                    |                   | ⊠          |  |
|----------------------------------------------------------------------------------------------------|-------------------|------------|--|
|                                                                                                    | Übersicht         |            |  |
| inweis: Im Expertenmodus durchgeführte Änderungen müssen nach Durchlaufen des Wizards überprüft/wiederholt werden.<br>Imweis: Für Leistungsmerkmale wie 'Internet-Telefonie' und 'MeetMe-Konferenz' wird mindestens die Konfiguration der Länderkennzahl benötigt.<br>Anlagenrufnummer<br>Ländervorwahl: 00 49 (zwingend erforderlich)<br>Octentificanzenzh. 0 (ortigazi) |                   |            |  |
|                                                                                                    | Anlagenrufnummer: | (optional) |  |
|                                                                                                    |                   |            |  |
| Hilfe Abbrechen Zurück OK & Weiter                                                                                                    |                   |            |  |

Übersichtsseite für Standortdaten. Die flexibelste Art der Konfiguration ist, nur die Landeskennzahl (ohne Präfix oder "+") einzugeben.

Für Multisiteszenarien und CLIP No Screening ist dies zwingend erforderlich.

Wenn als ausgehende Nummer die zugewiesenen Rufnummern gesendet werden sollen, werden die restlichen Ziffern im DDI-Feld eingetragen (siehe Seite 11).

Klicken Sie "OK & Weiter"

# **Provider-Konfiguration**

| Einrichtung - Wizard | inrichtung - Wizards - Zentrale Telephonie - Internet-Telefonie |                                        |  |  |  |
|----------------------|-----------------------------------------------------------------|----------------------------------------|--|--|--|
|                      | Provider-Konfiguration und -Aktivierung für Internet-Telefonie  |                                        |  |  |  |
| Hinweis: Im Experten | Keine Telefonie über Internet.                                  |                                        |  |  |  |
|                      | Provider aktivieren                                             | Internet-Telefonie Service Provider    |  |  |  |
| Hinzufügen           |                                                                 | Anderer Provider                       |  |  |  |
| Bearbeiten           |                                                                 | 181                                    |  |  |  |
| Bearbeiten           |                                                                 | Broadcloud                             |  |  |  |
| Bearbeiten           |                                                                 | COLT UK & Europe                       |  |  |  |
| Bearbeiten           |                                                                 | COLT VPN                               |  |  |  |
| Bearbeiten           |                                                                 | DeutscheTelefon                        |  |  |  |
| Bearbeiten           |                                                                 | Ecotel sipTrunk 2.0                    |  |  |  |
| Bearbeiten           |                                                                 | ecotel sipTrunk Connect 1.0            |  |  |  |
| Bearbeiten           |                                                                 | ecotel sipTrunk DDI                    |  |  |  |
| Bearbeiten           |                                                                 | Ennit AG                               |  |  |  |
| Bearbeiten           |                                                                 | equada                                 |  |  |  |
| Bearbeiten           |                                                                 | GMX                                    |  |  |  |
| Bearbeiten           | V                                                               | gnTel                                  |  |  |  |
| Bearbeiten           |                                                                 | HFO Telecom NGN                        |  |  |  |
| <b>D</b> 1 2         |                                                                 | ······································ |  |  |  |
| Hilfe                | Abbrechen Zurück OK & Weiter                                    | Status anzeigen                        |  |  |  |

Keine Telefonie über Internet -> deaktivieren Länderspezifische Ansicht: Deutschland -> gnTel aktivieren Klicken Sie "Bearbeiten"

Die Serverdaten sind durch das Profil bereits richtig voreingestellt.

Hier kann das Merkmale Anrufumleitung mittels Rerouting aktiviert werden:

- "Rerouting aktiv" deaktiviert (default) -> bei einer Anrufumleitung wird eine zweite Verbindung aufgebaut und die Kontrolle des Anrufs verbleibt im System
- "Rerouting aktiv" aktiviert -> bei einer Anrufumleitung wird Rerouting im Amt ausgeführt. Das System verliert die weitere Kontrolle über den Anruf

| Einrichtung - Wizards - Zentrale Telephonie - Internet-Telefonie          |                  |
|---------------------------------------------------------------------------|------------------|
|                                                                           |                  |
| Internet-Telefonie                                                        | Service Provider |
| Provider-Name:                                                            | gnTel            |
| Provider aktivieren:<br>Sicharar Trunk:                                   |                  |
| Gateway Domain Name:                                                      | voip.gntel.eu    |
| Provider-Registrar Provider Devictor vanwander:                           | a                |
| Provider Registral Verweinden.<br>IP Adresse/Host-Name:                   | voio antel eu    |
| Port                                                                      | 5060             |
| Reregistration-interval am Provider (s)                                   | 300              |
| Provider-Proxy ID Advacea(Uset-Name:                                      | voin antel au    |
| Port                                                                      | 5060             |
| Provider-Outbound-Proxy                                                   |                  |
| Provider Outbound-Proxy verwenden:                                        | 0000             |
| Port                                                                      | 0                |
| Provider-Leistungsmerkmale                                                |                  |
| Anrutweiterschaltung:                                                     | 8                |
|                                                                           |                  |
|                                                                           |                  |
|                                                                           |                  |
|                                                                           |                  |
|                                                                           |                  |
|                                                                           |                  |
| Hilfe Abbrechen Zurück OK & Weiter Daten löschen                          |                  |
| Die Communication viel demok des Desfille ersite vielstie versie erstellt |                  |

Die Serverdaten sind durch das Profil bereits richtig voreingestellt. Klicken Sie "OK & Weiter"

## **Neuer Internet-Telefonie Teilnehmer**

In diesem Fenster werden die kundenspezifischen SIP Userdaten konfiguriert.

| Einrichtung - Wiza | rds - Zentrale Telephonie - Internet-Telefonie |
|--------------------|------------------------------------------------|
|                    | Internet-Telefonie-Teilnehmer für gnTel        |
|                    | Name des Internet-Telefonie-Teilnehmers        |
| Hinzufügen         | Neuer Internet-Telefonie-Teilnehmer            |
|                    |                                                |
|                    |                                                |
| Hilfe              | Abbrechen Zurück OK & Weiter                   |

Über "Hinzufügen" können Sie nun einen neuen Internet-Telefonie-Teilnehmer für gnTel anlegen.

| Einrichtung - Wizards - Zentrale Telephonie - Internet-Telefonie                                                                                                    |
|----------------------------------------------------------------------------------------------------|
| Internet-Telefonie-Teilnehmer für gnTel                                                                                                    |
| Internet-Telefonie-Teilnehmer / Registrierungsrufnummer: 680.00000000000000000000000000000000000                                                                                                    |
| Autorisierungsname / Telefonie-Benutzername: 68.000.000                                                                                                    |
| Kennwort / Telefonie-Passwort                                                                                                    |
| Kennwort / Telefonie-Passwort wiederholen                                                                                                    |
| Rufnummernzuordnung<br>Öffentliche Rufnummer (DuWa)<br>Bitte bei Verwendung von 'Clip' die Konfigurationseinstellungen über 'Offentliche Rufnummer (DuWa)' prüfen!<br>Die Verwendung von 'Interne Nummer (Rufnr.) verwenden' ist nicht erlaubt!                                                                                                    |
| Mehrere ITSP-Richtungen: Standard-Rufnummer: +492113/ 2=50.510                                                                                                    |
| Standard-Rufnummer<br>ITSP als primärer Amtszugang<br>Geben Sie hier eine der Rufnummern ein, die Sie von Ihrem Netzanbieter erhalten haben. Diese Nummer wird bei abgehenden Anrufen als Anrufernummer verwendet, wenn für den jeweiligen Anruf keine andere<br>Rufnummer verfügbar ist.<br>Alle von Ihrem Netzanbieter bereitgestellten Rufnummern sollten bei der Leitungs- und Telefonkonfiguration (DuWa-Feld) unter primärer Amtszugang eingetragen werden. |
|                                                                                                    |
| Hilfe         Abbrechen         Zurück         OK & Weiter         Daten löschen                                                                                                    |

Fügen Sie die im gnTel Kundenportal hinterlegten Benutzerdaten ein.

| Internet Telefonie Teilnehmer | Account Code |
|-------------------------------|--------------|
| Autorisierungsname            | Account Code |
| Kennwort                      | Passwort     |

Passwort

Die eingetragene Standard-Rufnummer wird bei abgehenden Anrufen als Anrufer Nummer verwendet, wenn für den jeweiligen Anruf keine andere Rufnummer verfügbar ist. Die Eingabe dieser Rufnummer erfolgt mit internationalem Präfix. Klicken Sie "OK & Weiter"

| Einrichtung - Wiza | ds - Zentrale Telephonie - Internet-Telefonie |
|--------------------|-----------------------------------------------|
|                    | Internet-Telefonie-Teilnehmer für gnTel       |
|                    | Name des Internet-Telefonie-Teilnehmers       |
| Bearbeiten         | 68°/// JC JC                                  |
|                    |                                               |
| Hilfe              | Abbrechen Zurück OK & Weiter                  |

Klicken Sie "OK & Weiter"

| Einrichtung - Wizards - Zentrale Telephonie - Internet-Telefonie   |                                                                                                    |                   |                                                                     |  |
|--------------------------------------------------------------------|----------------------------------------------------------------------------------------------------|-------------------|---------------------------------------------------------------------|--|
| Rufnummernzuordnung für gnTel                                      |                                                                                                    |                   |                                                                     |  |
| Name des Internet-Telefonie-Teilnehmers                            | Name des Internet-Telefonie-Teilnehmers Internet-Telefonie-Rufnummer Durchwahl Als gehende Anlagenrufnummer verwenden |                   |                                                                     |  |
| Vor Abschluss der Konfiguration bitte sicherstellen, dass die ents | prechenden Teilnehmer-Durchwahlen an den je                                                                           | weiligen Teilnehm | erendgeräten eingerichtet sind (Endgeräte/Teilnehmer-Konfiguration) |  |
| Hilfe Abbrechen Zurück OK & Weiter                                 |                                                                                                    |                   |                                                                     |  |

Klicken Sie "OK & Weiter"

| Einrichtung - Wiza | ards - Zentrale Telephonie - Internet-Telefonie                |                                                     | ×   |
|--------------------|----------------------------------------------------------------|-----------------------------------------------------|-----|
|                    | Provider-Konfiguration und -Aktivierung für Internet-Telefonie |                                                     |     |
|                    |                                                                | Keine Telefonie über Internet.                      |     |
|                    |                                                                | Länderspezifische Ansicht: Deutschland              | - 1 |
| Hinweis: Im Expert | tenmodus durchgeführte Änderungen müssen nach D                | urchlaufen des Wizards überprüft/wiederholt werden. |     |
|                    | Provider aktivieren                                            | Internet-Telefonie Service Provider                 |     |
| Hinzufügen         |                                                                | Anderer Provider                                    | - 1 |
| Bearbeiten         |                                                                | 181                                                 | - 1 |
| Bearbeiten         |                                                                | Broadcloud                                          | - 1 |
| Bearbeiten         |                                                                | COLT UK & Europe                                    | - 1 |
| Bearbeiten         |                                                                | COLT VPN                                            | - 1 |
| Bearbeiten         |                                                                | DeutscheTelefon                                     | - 1 |
| Bearbeiten         |                                                                | Ecotel sipTrunk 2.0                                 |     |
| Bearbeiten         |                                                                | ecotel sipTrunk Connect 1.0                         |     |
| Bearbeiten         |                                                                | ecotel sipTrunk DDI                                 |     |
| Bearbeiten         |                                                                | Ennit AG                                            |     |
| Bearbeiten         |                                                                | equada                                              |     |
| Bearbeiten         |                                                                | GMX                                                 |     |
| Bearbeiten         |                                                                | gnTel                                               |     |
| Bearbeiten         |                                                                | HFO Telecom NGN                                     |     |
| Bearbeiten         |                                                                | HLkomm                                              | -   |
| Hilfe              | Abbrechen Zurück OK & Weiter                                   | Status anzeigen                                     |     |
| Klicken Sie        | "OK & Weiter"                                                  |                                                     |     |

## Bandbreite/Upstream

| Einrichtung - Wizards - Zentrale Telephonie - Internet-Telefonie                                                                          |                                                                | ×                                                                        |
|----------------------------------------------------------------------------------------------------|----------------------------------------------------------------|--------------------------------------------------------------------------|
|                                                                                                    | Einstellungen für Internet-Telefonie                           |                                                                          |
| Simultane Internet-Telefongespräche<br>Verfügbare ITSP-Leitungen: 190                                                                     |                                                                |                                                                          |
| Bitte geben Sie in dem Eingabefeld 'Upstream bis zu (Kbit/s)' die von I<br>Sie haben den Wert Upstream bis zu (Kbit/s) = 1024 eingegeben. | hrem Provider mitgeteilte Upstream Ihrer DSL-Verbindung ein.   |                                                                          |
| Mit diesem Upstream können Sie maximal 8 Gleichzeitige Internet-Tele<br>reduzieren.                                                       | efongespräche. Wenn sich die Verbindungsqualität aufgrund hohe | Netzlast verschlechtert, müssen Sie die Anzahl der gleichzeitigen Anrufe |
| Die Anzahl gleichzeitiger Internet-Telefongespräche hängt auch von de                                                                     | er Lizenzierung ab.                                            |                                                                          |
|                                                                                                    | Upstream bis zu (Kbit/s): 1024                                 |                                                                          |
| Anzahl sir                                                                                                    | nultaner Internet-Telefongespräche: 8                          | Leitungen verteilen                                                      |
| Leitungszuweisung                                                                                                    |                                                                |                                                                          |
| Internet-Telefonie Service Provider                                                                                                    | Konfigurierte Leitungen                                        | Zugewiesene Leitungen                                                    |
| gnTel                                                                                                    | 8                                                              | 8                                                                        |
|                                                                                                    |                                                                |                                                                          |
|                                                                                                    |                                                                |                                                                          |
|                                                                                                    |                                                                |                                                                          |
|                                                                                                    |                                                                |                                                                          |
|                                                                                                    | _                                                              |                                                                          |
| Hilfe Abbrechen Zurück OK & Weiter                                                                                                    |                                                                |                                                                          |
|                                                                                                    |                                                                |                                                                          |

Im nächsten Teil wird die Anzahl der gleichzeitigen Anrufe über den SIP-Trunk definiert. Die Berechnung der Anzahl der Trunks erfolgt automatisch durch den Assistenten, abhängig von der Bandbreite. Für jede 128Kbps wird ein Stamm erstellt. Klicken Sie "OK & Weiter"

## Sonder- und Notrufnummern

| Einrichtung - Wizards - Zentrale Telephonie - I                   | Internet-Telefonie                                                        |     |                                       |
|-------------------------------------------------------------------|---------------------------------------------------------------------------|-----|---------------------------------------|
|                                                                   | Sonderrufnummern                                                          |     |                                       |
| Hinweis:<br>Bitte stellen Sie unbedingt sicher, dass alle konfigu | urierten Sonderrufnummern von dem ausgewählten Provider unterstützt werde | in. |                                       |
| Sonderrufnummer                                                   | Gewählte Ziffern                                                          |     | Wählen über Provider                  |
| 1                                                                 | 0C112                                                                     |     | gnTel ▼                               |
| 2                                                                 | 0C110                                                                     |     | gnTel ▼                               |
| 3                                                                 | 0C0137Z                                                                   |     | gnTel ▼                               |
| 4                                                                 | 0C0138Z                                                                   |     | gnTel ▼                               |
| 5                                                                 | 0C0900Z                                                                   |     | gnTel ▼                               |
| 6                                                                 | 0C118Z                                                                    |     | gnTel ▼                               |
| 7                                                                 | 0C116Z                                                                    |     | gnTel ▼                               |
| 8                                                                 | 0C115                                                                     |     | gnTel ▼                               |
| 9                                                                 | 0C010Z                                                                    |     | gnTel ▼                               |
| 10                                                                |                                                                           |     | gnTel ▼                               |
| 11                                                                |                                                                           |     | gnTel ▼                               |
| 12                                                                |                                                                           |     | gnTel ▼                               |
| 13                                                                |                                                                           |     | gnTel ▼                               |
|                                                                   |                                                                           |     | · · · · · · · · · · · · · · · · · · · |

In diesem Dialogfenster können Sonder- und Notrufnummern verschiedenen Providern zugeordnet werden. (Falls Sondernummern nicht von dem Sip Provider unterstützt werden, können Sie die Routering hier anpassen) Klicken Sie "OK & Weiter"

## **Status ITSP**

| Einrichtung - Wizards - Zentrale Telephonie - Internet-Telefonie |                  |           |            |             |          |
|------------------------------------------------------------------|------------------|-----------|------------|-------------|----------|
| Status der Internet-Telefonie Service Provider (ITSP)            |                  |           |            |             |          |
|                                                                  | Provider         |           | Т          | eilnehmer   |          |
| Neustart                                                         | gnTel            | Aktiviert | 6800009800 | registriert | Diagnose |
|                                                                  |                  |           |            |             |          |
|                                                                  |                  |           |            |             |          |
|                                                                  |                  |           |            |             |          |
|                                                                  |                  |           |            |             |          |
|                                                                  |                  |           |            |             |          |
|                                                                  |                  |           |            |             |          |
|                                                                  |                  |           |            |             |          |
|                                                                  |                  |           |            |             |          |
|                                                                  |                  |           |            |             |          |
|                                                                  |                  |           |            |             |          |
| Hilfe Abbrecht                                                   | en Zurück Weiter |           |            |             |          |

Hinweis: Falls der Status "nicht registriert" ist, überprüfen Sie bitte ihre Eingaben (Registrar/PROXY/STUN/etc.) im Experten Modus.

Klicken Sie "Weiter".

| Einrichtung - Wizards - Zentrale Telephonie - Internet-Telefonie |
|------------------------------------------------------------------|
|                                                                  |
| Amtsholung                                                       |
| Amtsholung (Kennzahl zur Amtsholung) 0                           |
|                                                                  |
| Wählen über Provider gnTel V                                     |
| Orts (senza)                                                     |
|                                                                  |
| Ortsnetzkennzahl: 0 [211                                         |
|                                                                  |
|                                                                  |
|                                                                  |
|                                                                  |
|                                                                  |
|                                                                  |
|                                                                  |
|                                                                  |
|                                                                  |
|                                                                  |
|                                                                  |
| Hilfe         Abbrechen         Zurück         OK & Weiter       |

Auf dieser Seite wird die Kennzahl zur Amtsholung festgelegt und die Ortsnetzkennzahl ohne Verkehrsausscheidungsziffer (0) abgefragt.

Klicken Sie "OK & Weiter"

| Einrichtung - Wizards - Zentrale Telephonie - Internet-Telefonie |                                        |      |
|------------------------------------------------------------------|----------------------------------------|------|
|                                                                  | Kennzahlen für die gezielte Amtsbele   | gung |
|                                                                  | Kennzahl für die gezielte Amtsbelegung |      |
| gnTel                                                            | 855                                    |      |
|                                                                  |                                        |      |
|                                                                  |                                        |      |
|                                                                  |                                        |      |
|                                                                  |                                        |      |
|                                                                  |                                        |      |
|                                                                  |                                        |      |
|                                                                  |                                        |      |
|                                                                  |                                        |      |
|                                                                  |                                        |      |
|                                                                  |                                        |      |
|                                                                  |                                        |      |
|                                                                  |                                        |      |
|                                                                  |                                        |      |
|                                                                  |                                        |      |
| Hilfe Abbrechen Zurück OK                                        | & Weiter                               |      |

Die Richtungskennzahl für die ausgehende Telefonleitung kann unterschiedlich sein (abhängig vom angegebenen Wert in der Basiskonfiguration).

Klicken Sie "OK & Weiter"

| Einrichtung - Wizards - Zentrale Telephonie - Internet-Telefonie                                                                                                    |
|----------------------------------------------------------------------------------------------------|
|                                                                                                    |
|                                                                                                    |
| Das Ändern des Leistungsmerkmals 'Internet-Telefonie' ist abgeschlossen                                                                                                    |
|                                                                                                    |
| Die Internet-Telefonie wurde erfolgreich aktiviert und eingerichtet.                                                                                                    |
| Wir empfehlen Ihnen die vorgenommenen Änderungen zu Ihrer eigenen Sicherheit zu sichern. Wählen Sie dazu nach dem Beenden des Wizards im Hauptmenü 'Datensicherung' aus und führen ein 'Backup -<br>sofort' durch. |
|                                                                                                    |
|                                                                                                    |
|                                                                                                    |
|                                                                                                    |
|                                                                                                    |
|                                                                                                    |
|                                                                                                    |
|                                                                                                    |
|                                                                                                    |
| Hilfe Abbrechen Zurück Beenden                                                                                                    |
| (licken Sie "Beenden"                                                                                                    |

# Einrichtung von Teilnehmer-Durchwahlen

Gehen Sie zu "Einrichtung – Endgeräte / Teilnehmer - IP Endgeräte

| Rufnr | Vorname | Nachname   | Anzeige          | DuWa           | Тур           |   | Fax Rufnr | Fax DuWa | Berechtigur   |
|-------|---------|------------|------------------|----------------|---------------|---|-----------|----------|---------------|
|       |         |            |                  |                |               | * |           |          |               |
| 0     | Test    | Sip        | Sip, Test        | 2112007506515  | SIP Client    | ۲ | -         | -        | International |
| )1    | Erik    | Brokkaar   | Brokkaar, Erik   | -              | System Client | ۲ | -         |          | International |
| 2     | Rob     | Veltman    | Veltman, Rob     | 21/2101008517  | System Client | ۲ | -         | -        | International |
| 0     | Emil    | Bussel van | Bussel van, Emil | 2110/200003514 | SIP Client    | ۲ | -         | -        | International |
|       | -       | -          | -                | -              | Frei          | ۲ | -         | -        | International |
|       | -       | -          | -                | -              | Frei          | ۲ | -         | -        | International |
|       | -       | -          | -                | -              | Frei          | ۲ | -         | -        | International |
|       | -       | -          | -                | -              | Frei          | ۲ | -         | -        | International |
|       | -       | -          | -                | -              | Frei          | ۲ | -         | -        | International |
|       | -       | -          | -                | -              | Frei          | ۲ | -         | -        | International |
|       | -       | -          | -                | -              | Frei          | ۲ | -         | -        | International |
|       |         |            |                  |                | Eroi          | - |           |          | International |

Die Teilnehmer-Durchwahl wird im Langformat mit Ortsnetzkennzahl ohne Verkehrsausscheidungsziffer eingetragen.